# **Recording the Presentation File: Using Microsoft PowerPoint**

### 1. Select Slide Show Tab > Click Record Slide Show

Start off by finding the Slide Show Tab on the bar and click Record Slide Show.

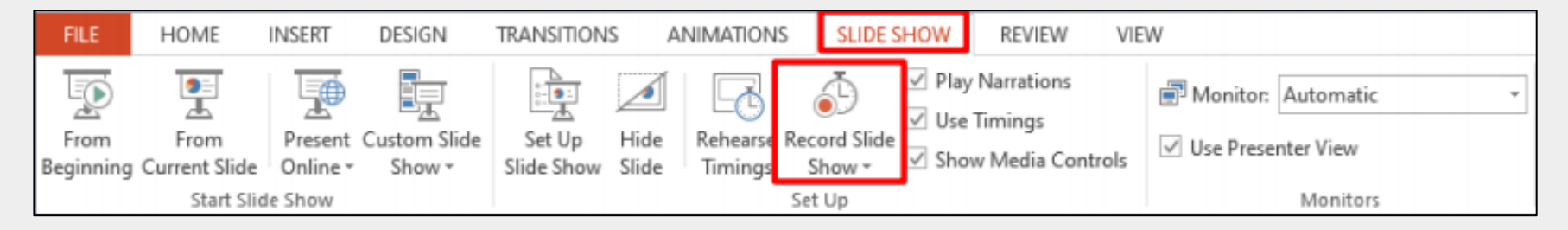

#### 2. Click Start Recording from the Beginning > Check Record Slide box

You need to start on the first slide in PowerPoint to record audio and timings for the entire presentation. Click Start Recording from the Beginning and leave both options checked to record audio narrations and synchronize slide change timings.

- Slide and animation timings: We recommend leave this checked if you want to record the time you spend on each slide. It allows you to sync up your narration with slides.
- Narrations, ink, and laser pointer: Leave this option checked to record audio narrations, even if you don't plan to use ink or the laser pointer.

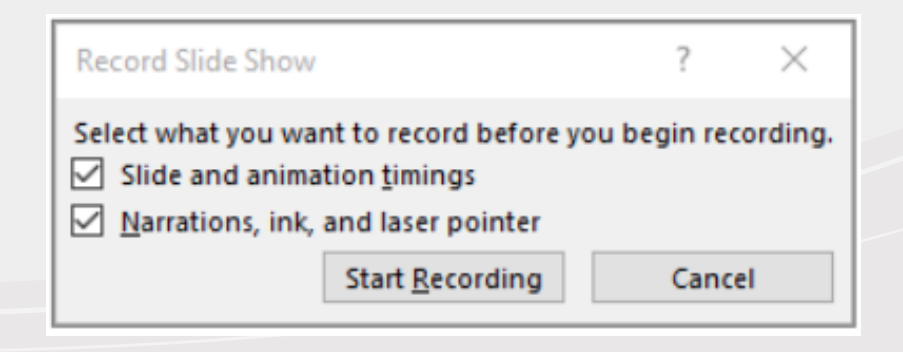

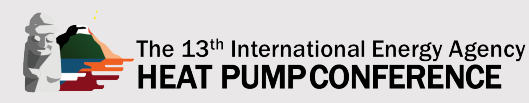

## **Recording the Presentation File: Using Microsoft PowerPoint**

#### 3. Start Recording

Once you start recording, the screen will change to full screen, and the recording toolbar will appear at the top left of the screen. It also begins recording audio from your microphone. (\* The recording screen may look different depending on the MS Office version).

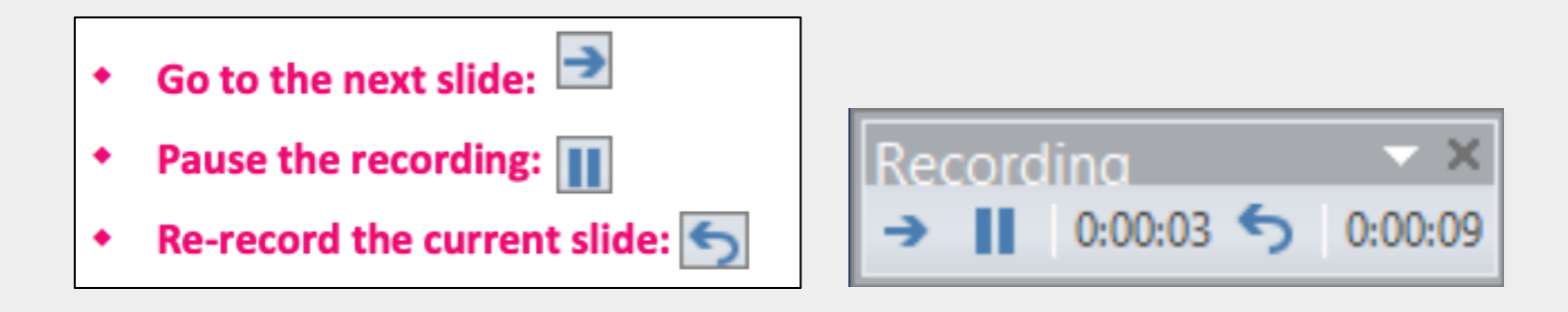

To finish your recording, right-click the final slide and click End Show.

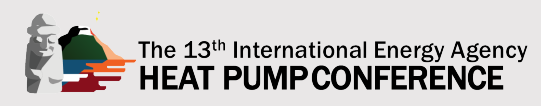

### **Recording the Presentation File: Using Microsoft PowerPoint**

#### 4. Export Presentation as a Video

Once your presentation is complete, export the PowerPoint as a video (.mp4) to be uploaded to Indoor Air 2020. Click File > Export > Create a Video (.mp4). Please be sure to the "Use Recorded Timings and Narrations," which is most important.

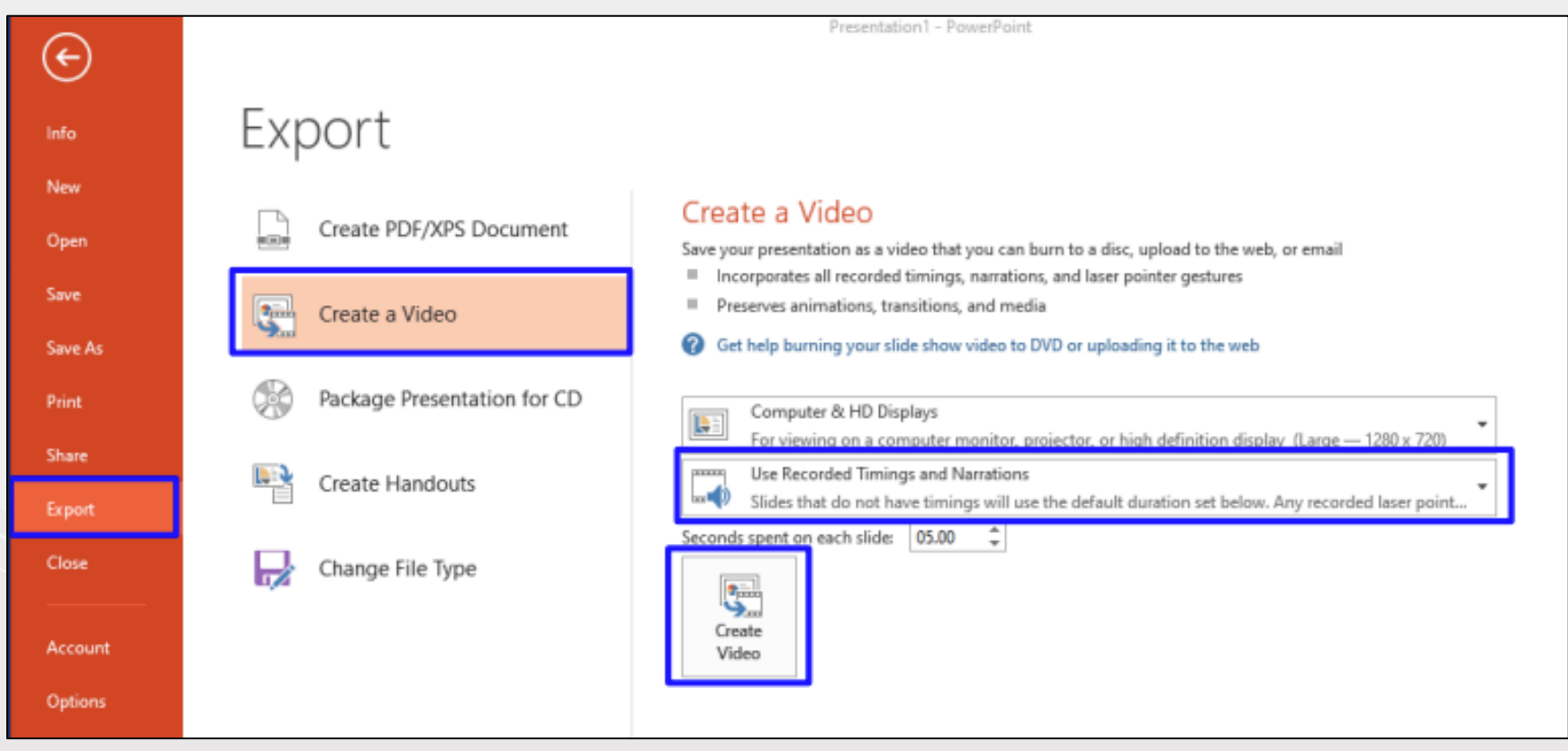

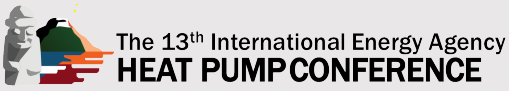